## ID-800の設定(つづき)

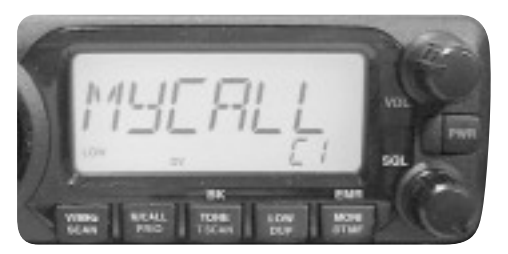

**写真1-7**次に自局コールサイン設定を呼び出す(SET LOCK キー押し)

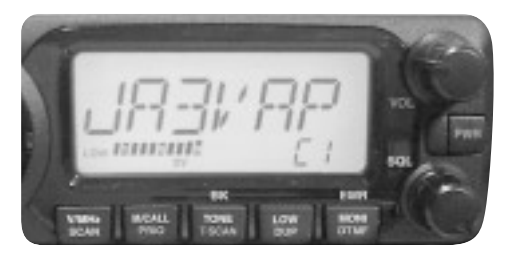

**写真1-8 自局コールサインを入力する項目は二つある** 先に出た項目にコールサイン部分のみを入れる

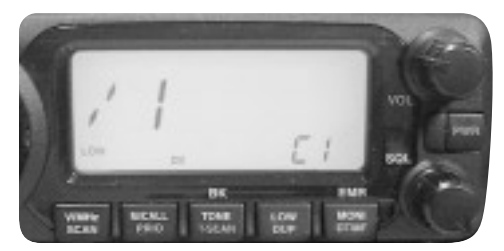

**写真1-9 次に出た項目には移動先表記などを入れる** これは省略可.設定が完了したらディスプレイ下にあるどれかのキ ーを押すと戻る

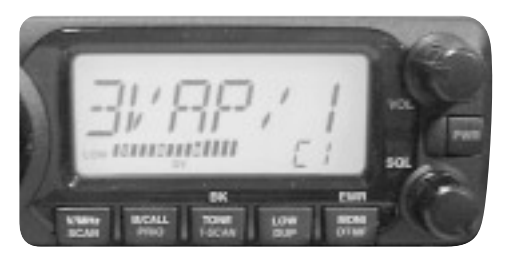

写真1-10 誤った設定例(ディスプレイの幅が不足している ため右へスクロールさせている) 移動先表記などの[/1]はコールサインの後に続けないこと

## IC-U1 の設定

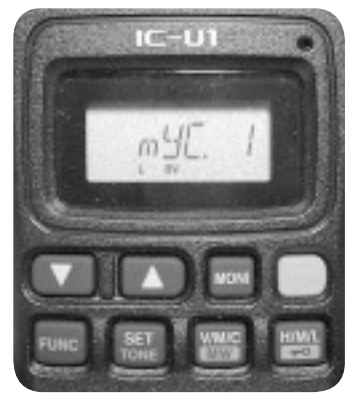

写真1-11 IC-U1/V1で自局コールサイ ン (例としてJA3VAP/1)を設定する まずオプションセット・モード(SET TONE ホタン長押し)で自局コールサイン設定を呼 び出す

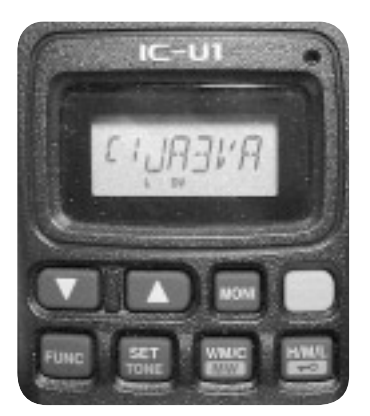

写真1-12 自局コールサインにコール サイン部分のみを入れる

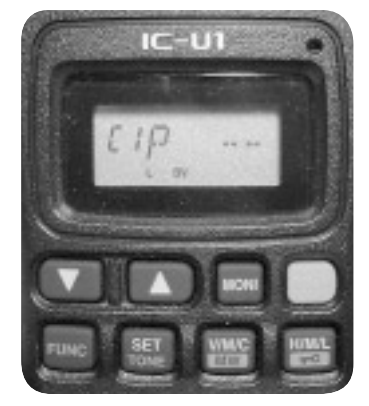

写真1-13 ディスプレイの幅が不足し ているが▲キーで文字がスクロールする

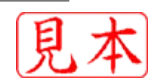

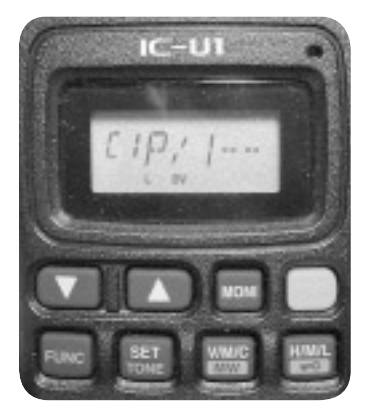

**写真1-14 誤った設定例**(スクロールさ せた右端) 移動先表記などの「/1」はコールサインの後 に続けないこと

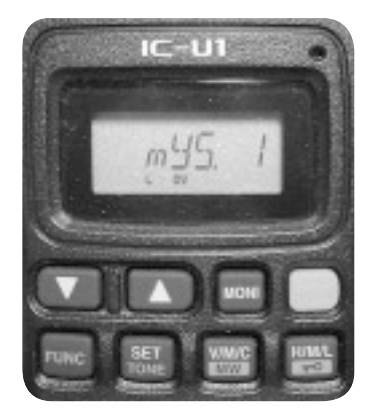

写真1-15 IC-U1/V1 の場合は移動先表 記などを設定するため専用の設定(myS) があるのでこれを呼び出す 取扱説明書に「自局のコールサイン(2nd)」と 記載されている

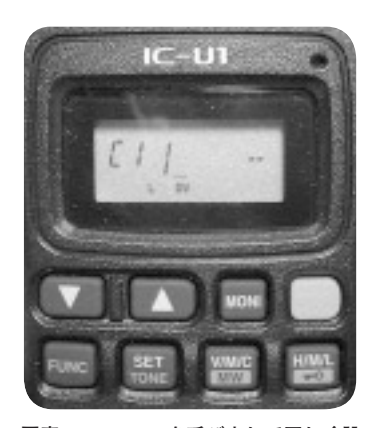

**写真1-16 mySを呼び出して正しく設 定した例** これは省略可.設定が完了したらSET TONE キーを短く押すと戻る

## ID-91 の設定

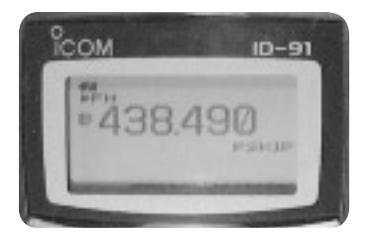

写真1-17 ID-91で自局コールサイン (例として JA3VAP/1)を設定する 設定に先立ち、MAINバンドを「Bバンド」に する必要がある。DVモードはBバンドのみ 動作するため必要な操作である.なおここで 表現する「Aバンド」「Bバンド」とは周波数 帯を意味するのではなく、二つあるVFOA とVFOBの切り替えと考えたほうが理解し やすい、Bバンドに設定するにはMAINキー を押し周波数表示の左端の表示を確認する

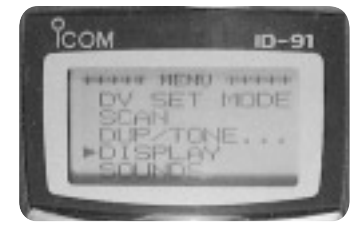

写真1-18 自局コールサインは MENU キーを短く押すと MENU が出る このキーは長押しすると操作ロックとなるの で注意.操作ロックを解除するには、再び長 押しする

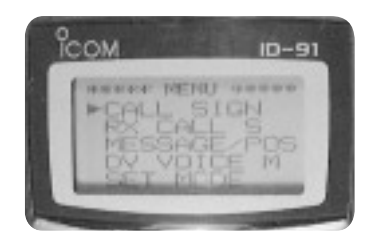

**写真1-19 CALL SIGNはMENUの一番** 上にあるので,→キー(数値キー6と兼 用)で選択

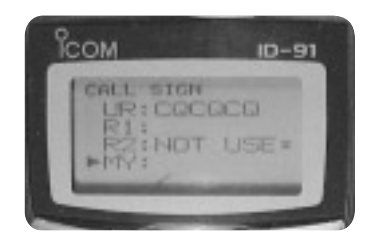

写真1-20 自局コールサインは MY の 項目になる ↓キー(数値キー8と兼用)ですすめ、→キー で選択

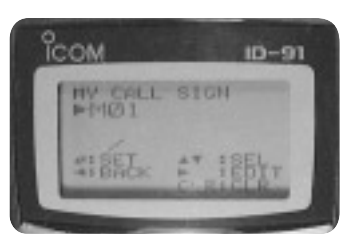

写真1-21 自局コールサインは6個ま でメモリーできる 例にはM01とあるので1ch目に記憶しよう としている.→キーで入力にすすむ

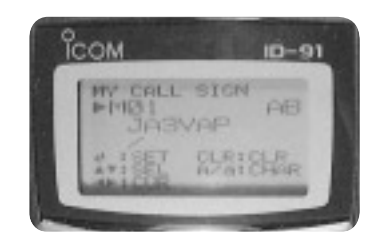

写真1-22 コールサイン部分のみを入 れる

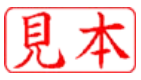